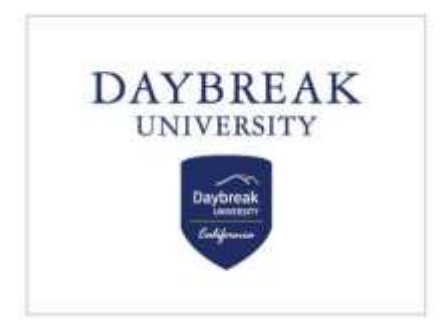

### **Daybreak University Technical Support**

#### 1. Zoom Tutorial

- Video: Tutorial for Beginners: How to use Zoom Video Conferencing
- PDF tutorial available below

#### 2. Google Tutorial (Email, Drive, Forms)

- Google Email:
  - o Gmail help center

#### • Google Drive:

- Video: <u>Google Drive tutorial for beginners</u>
- o <u>Google Support</u>
- PDF tutorial available below

#### • Google Forms:

- Video: <u>How to use Google Forms Tutorial for Beginners</u>
- <u>How to use Google Forms</u>

#### 3. Populi Tutorial

- Video: <u>Populi YouTube Channel Student Tutorial playlist</u>
- Populi Knowledge Base support

#### 4. TheraNest Tutorial

• TheraNest Knowledge Base

For more information or inquiries, please email at <u>techsupport@daybreak.edu</u>

# **ZOOM**roomS **User Guide**

Updated March 2022

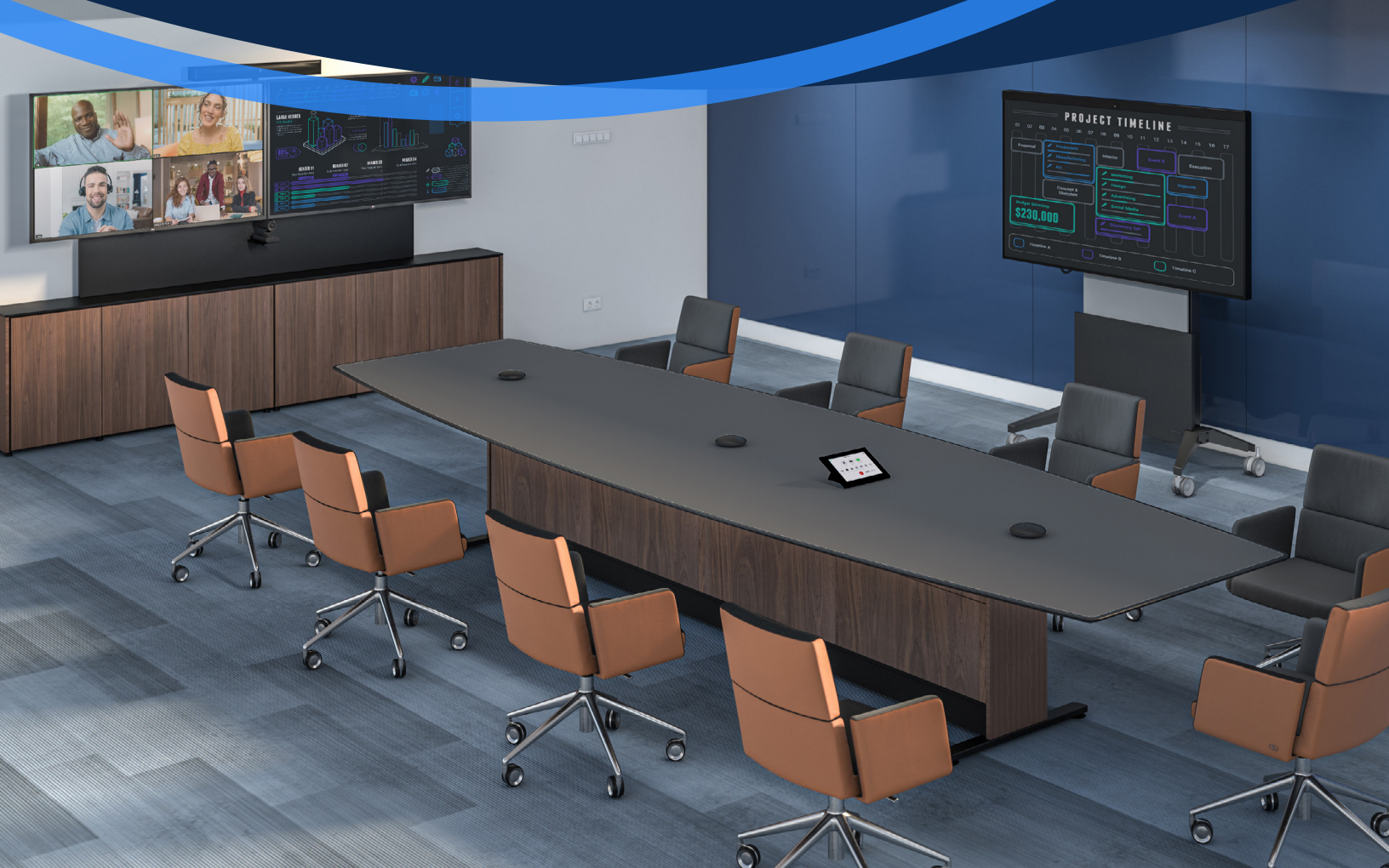

### **Start a Scheduled Meeting**

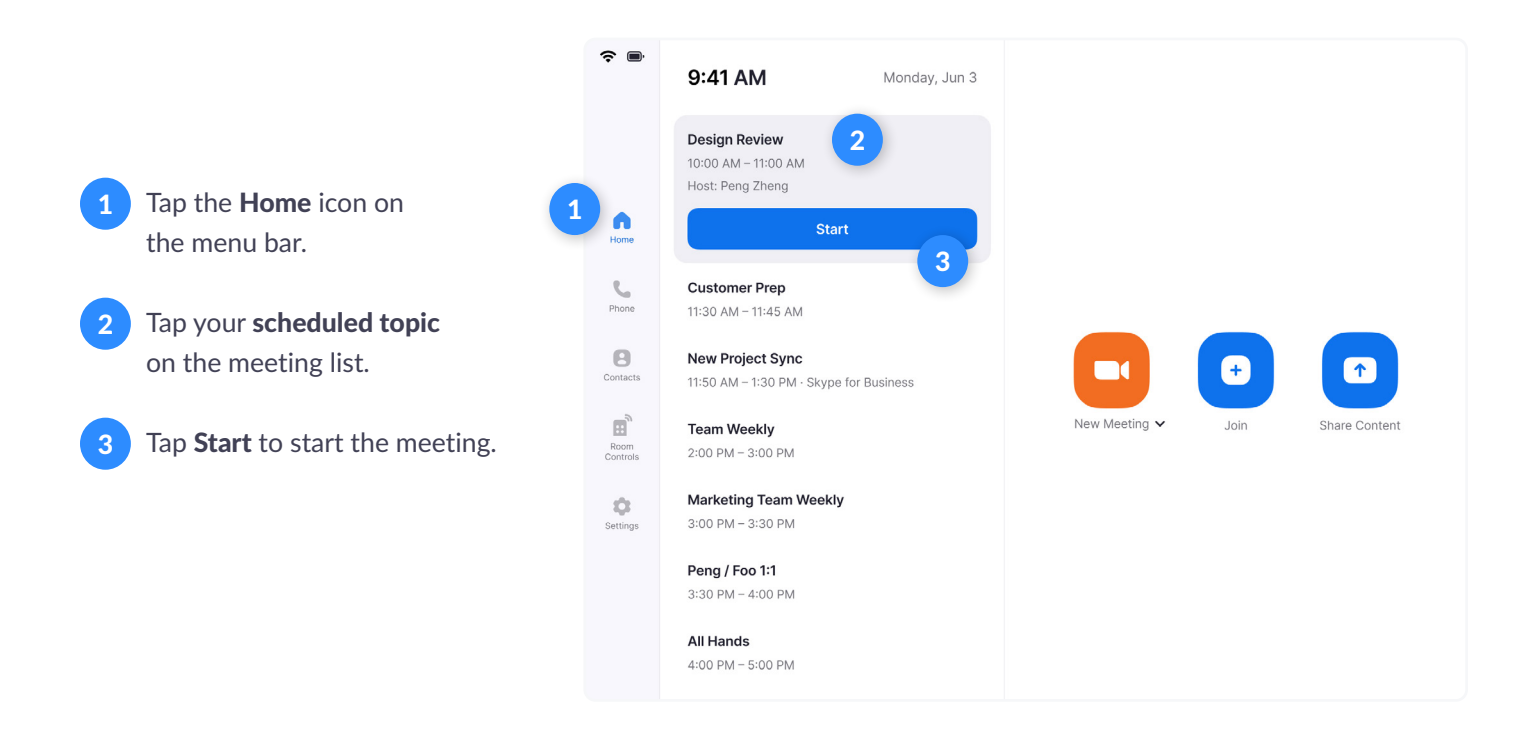

### Start an Instant Meeting

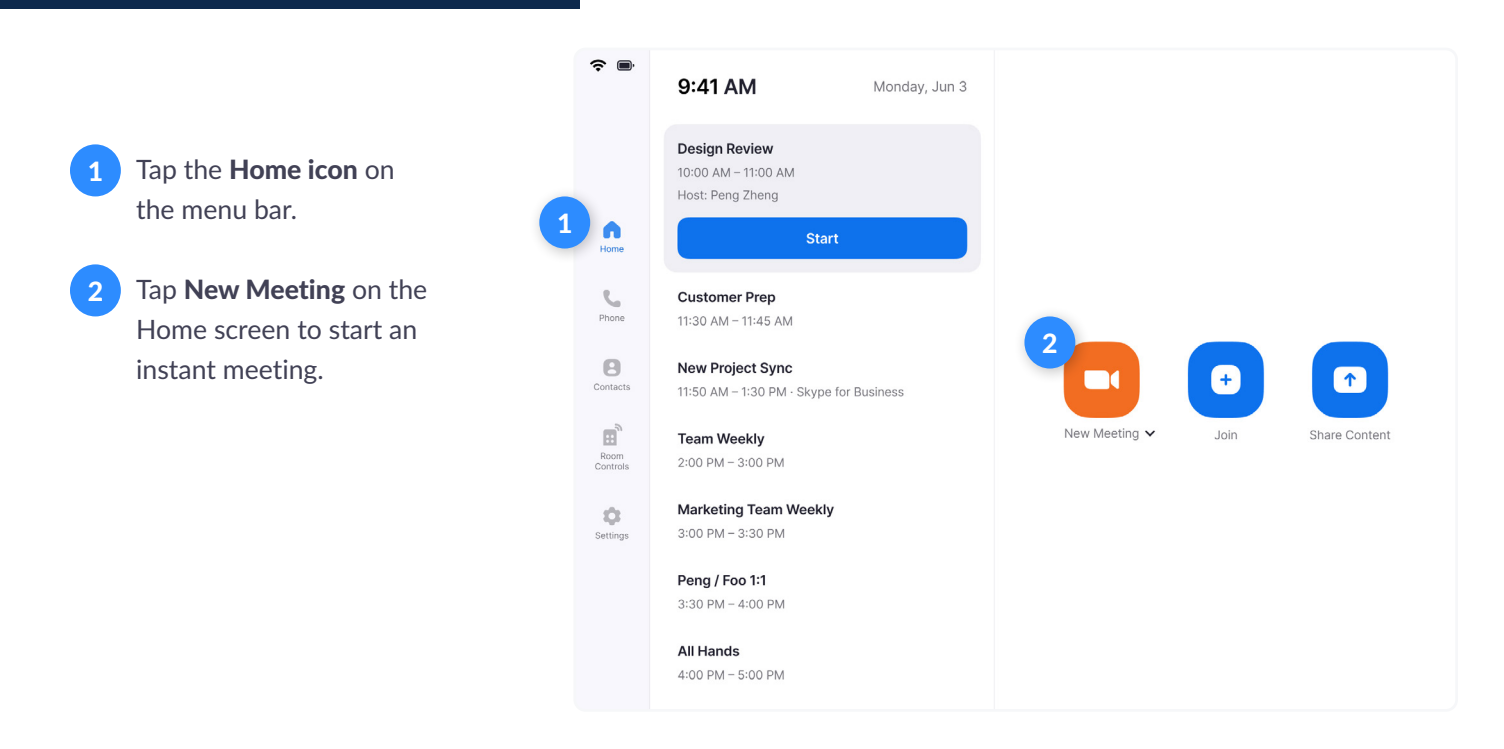

### Make a Phone Call

1 Tap the **Phone icon** on the menu bar.

- 2 Tap **country code** to choose a country. Enter a phone number.
- 3 Tap the **Phone icon** to start the call.

### Join a Meeting

- 1 Tap the **Home icon** on the menu bar.
- 2 Tap the **Join icon** on the Home screen.
- 3 Enter the Meeting ID.
- 4 Tap **Join** to start the meeting.

#### **?** ■ 2 ~ +1 n 2 3 1 5 5 **4** 6 8 7 PQRS 8 9 • Room Controls \* 0 # ٥ 8 Tap here to view your contacts. Tip

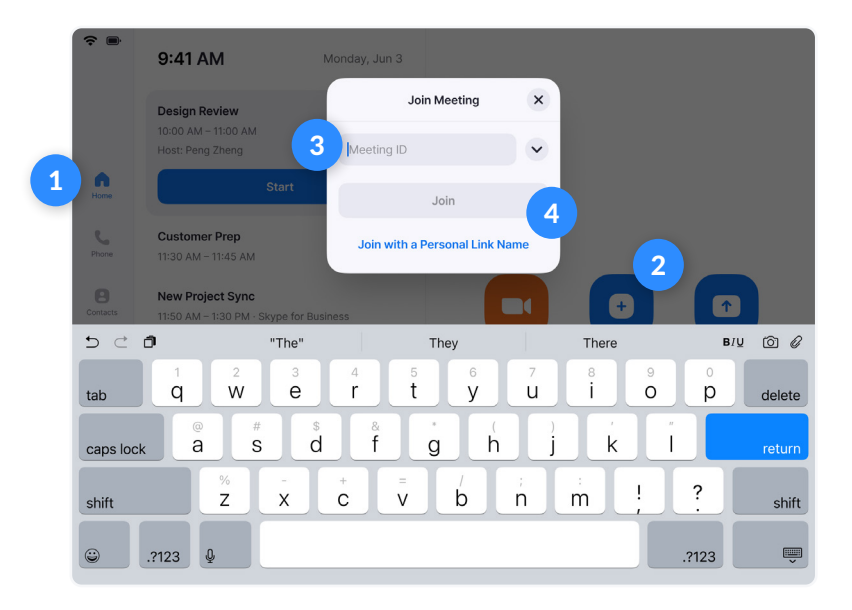

### **Call a Contact**

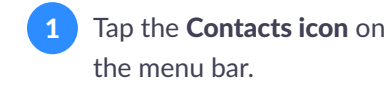

2 Select a contact.

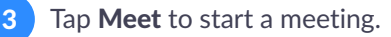

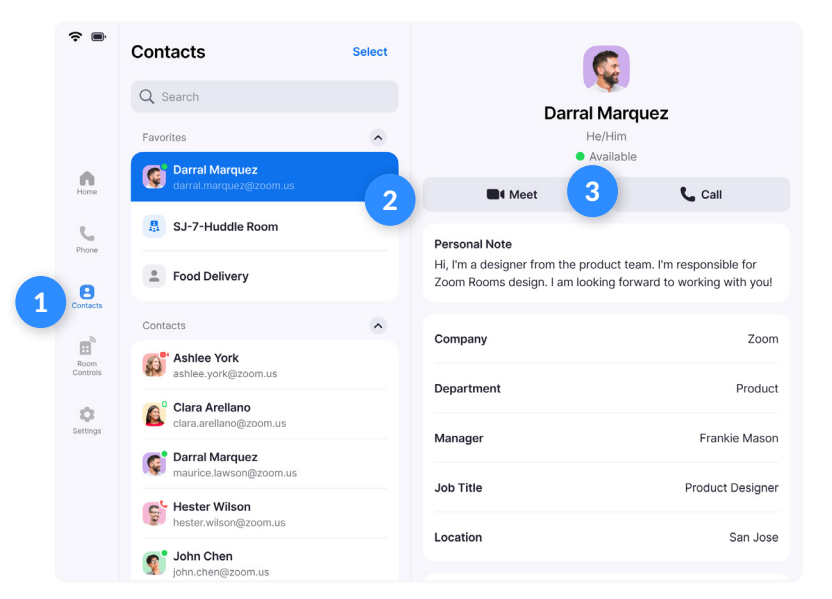

### Invite when in a Meeting

1

Tap **Invite** on the Controller.

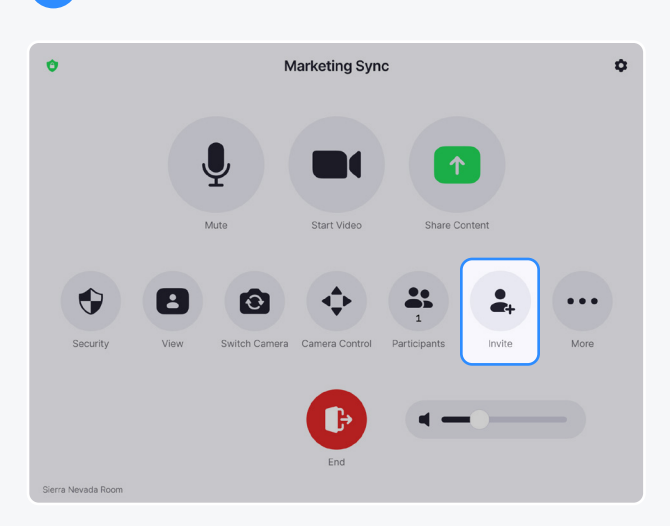

#### **Invite by Contacts**

Search by name, or scroll to find **rooms**, **contacts or H.323/SIP endpoints.** Click **Invite.** 

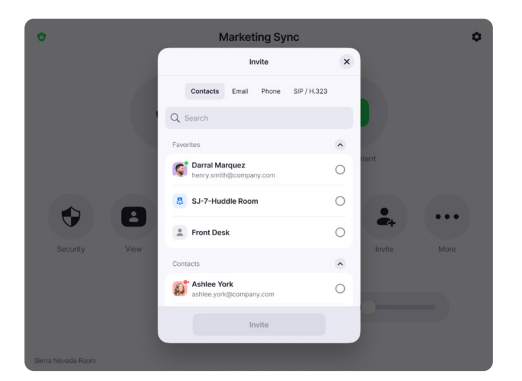

#### **Invite by Phone**

Tap the **+1** to select the country you are calling. Enter the phone number and tap the blue **phone** icon to call.

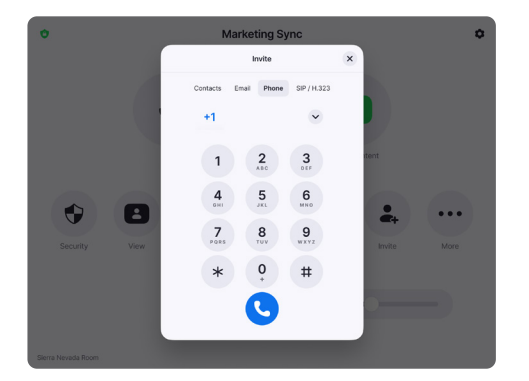

Select how you want to invite at the top of the modal.

2

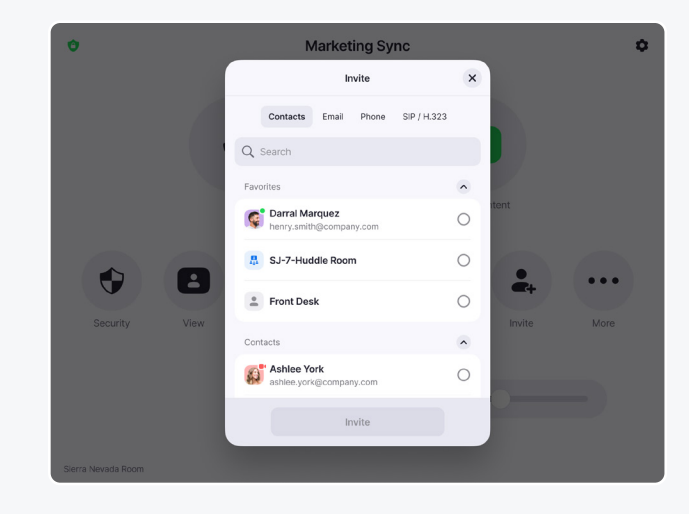

#### **Invite by Email**

Tap **Email.** Enter the invitee's email address. Tap **Send.** 

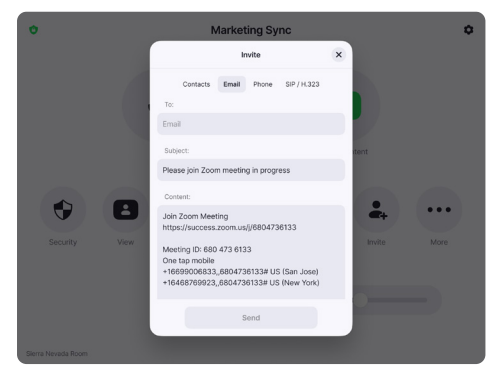

#### **Invite by Room System**

Enter the IP address or E.164 number of the device you're calling. Tap **H.323** or **SIP**. Tap **Call**.

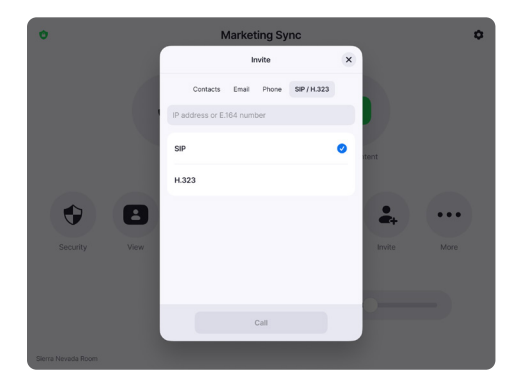

### Share

1 Tap the **Share** icon.

- 2 Choose the device you want to share.
- 3 The instructions will remain on the controller, even once the share is displaying on the Zoom Room display.

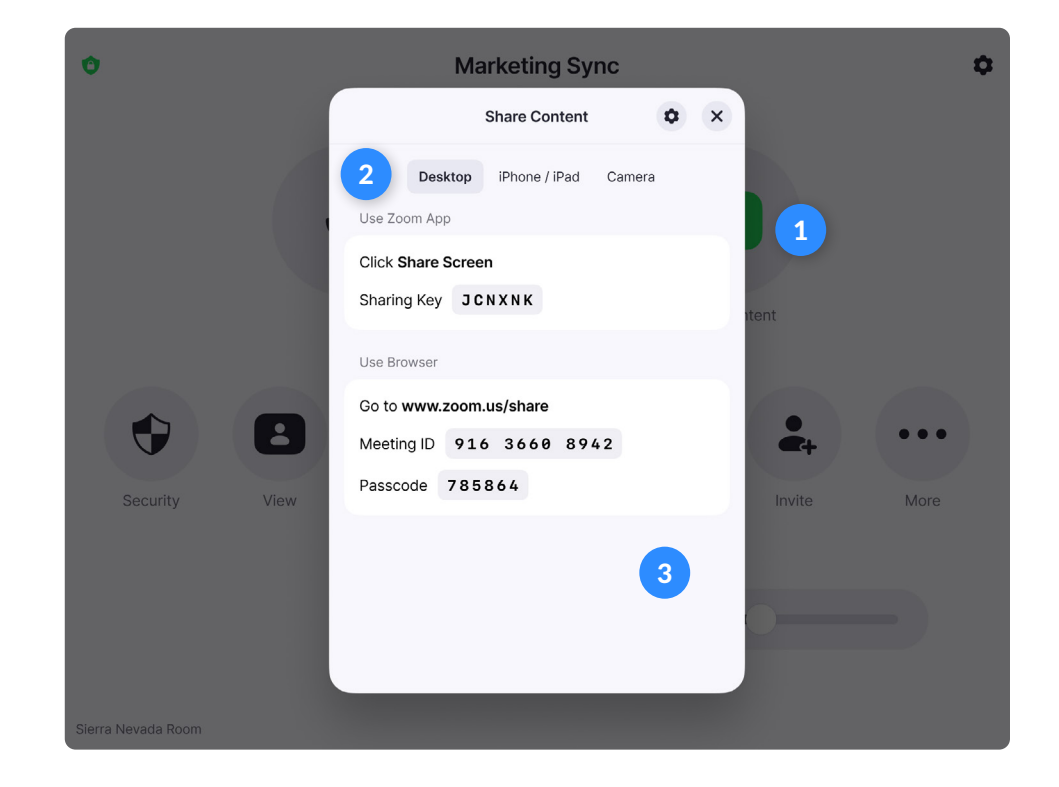

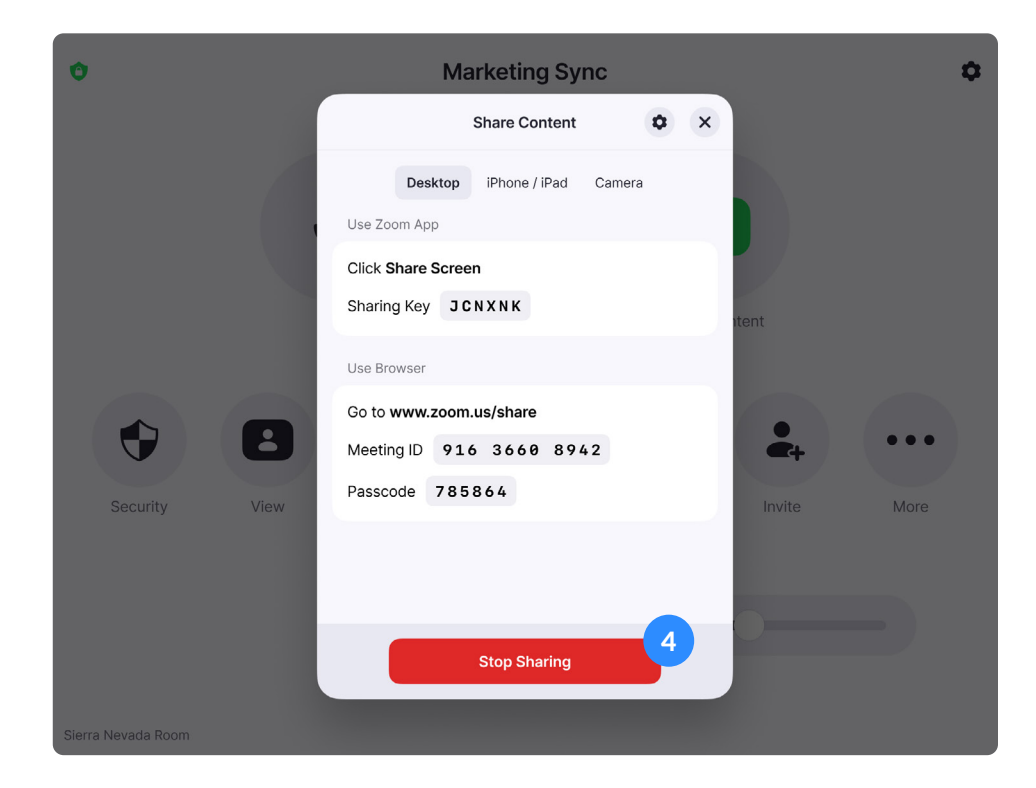

Tap **Stop Sharing** when you are done.

### zoom

Λ

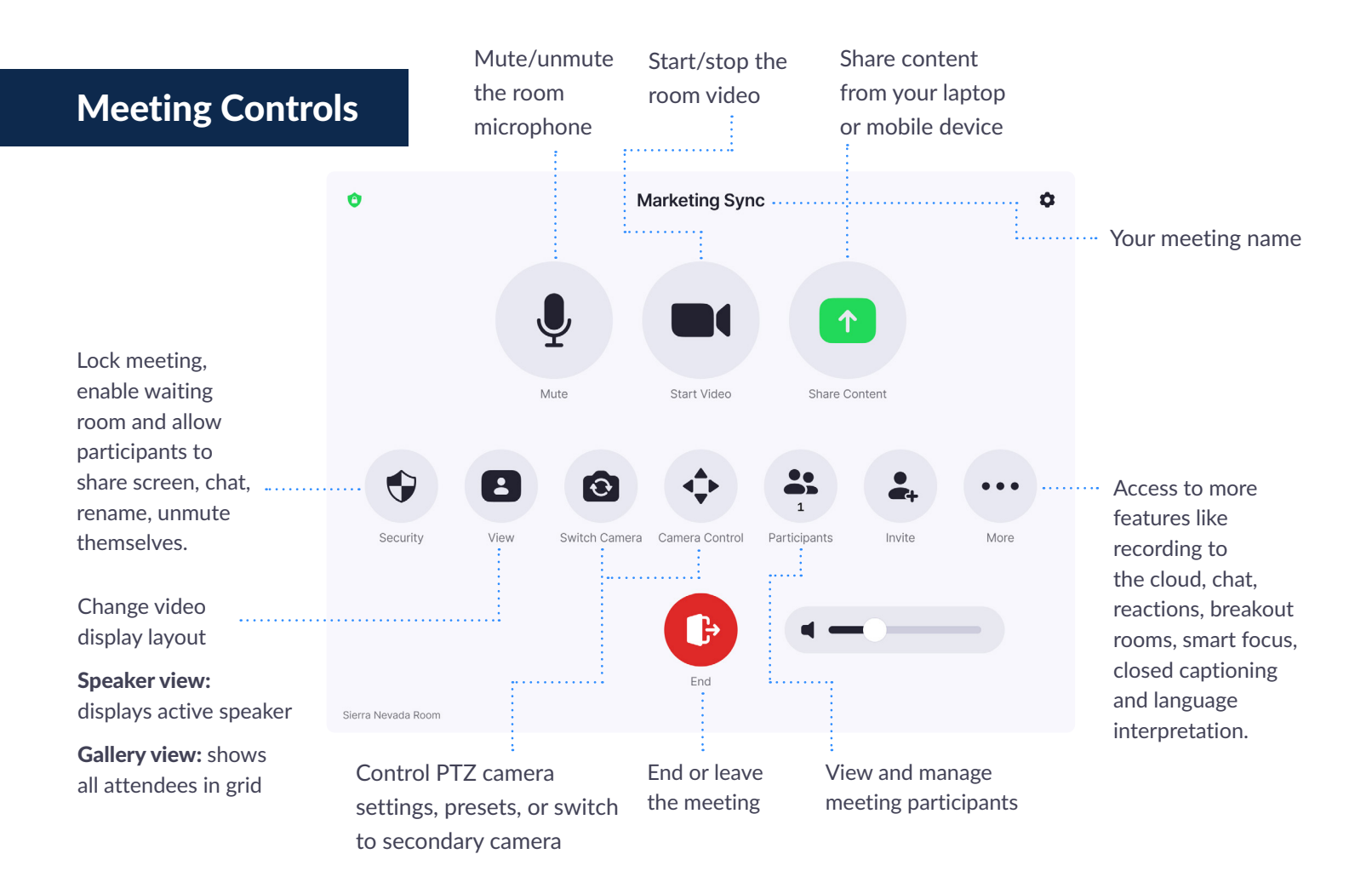

#### Manage Participants as Host

After tapping Manage Participants in the meeting controls:

| 9:41 Mon Jun 3 |        |                |                     | <b>111 🗢 100% </b>                        |  |  |
|----------------|--------|----------------|---------------------|-------------------------------------------|--|--|
|                |        |                | Participants (4)    | Done                                      |  |  |
|                | ę      | Maurice Lawson |                     | <b>1</b>                                  |  |  |
|                | Ŷ      |                | Ask to Unmute       | -4. 14                                    |  |  |
| с              |        | John Chen      | Ask to Start Video  |                                           |  |  |
|                | 6      | Calara Arellan | Allow Recording     | <b>1</b>                                  |  |  |
|                |        |                | Make Host           | -4 1                                      |  |  |
|                |        | Ashlee York    | Rename              | ······································    |  |  |
|                |        |                | Put in Waiting Room | Lock Meeting                              |  |  |
|                |        |                | Remove              | Mute Participants on Entry                |  |  |
|                |        |                | Report              | Disable Participants to Unmute Themselves |  |  |
| Secu           |        |                |                     | Disable Participants to Rename Themselves |  |  |
|                |        |                |                     | Show Non-video Participants               |  |  |
|                |        |                |                     | Hide Self View                            |  |  |
|                |        |                |                     | Enable Waiting Room                       |  |  |
| Steamer Lar    | Invite |                | Mute All            | Unmute All More                           |  |  |

Tap the participant's name to ask them to start their video or stop their video, pin or spotlight their video, allow them to record, make them the host, or remove them from the meeting

Mute All participants, Unmute All participants, or tap More to Lock the Meeting, or choose to Mute Participants on Entry

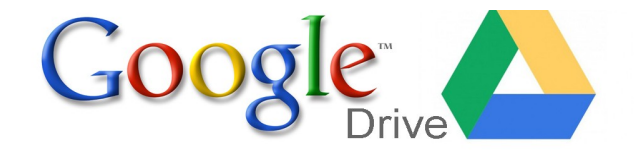

Google Drive is an online repository storage facility for you. Drive provides you with 30GB of storage for any file—pictures, documents, etc. Your files can be reached from any smartphone, tablet, or computer. So wherever you go, your file follows. You can share your files or folders with anyone, without having to email.

Sign into your account at:

http://drive.google.com

One account. All of Google.

Google

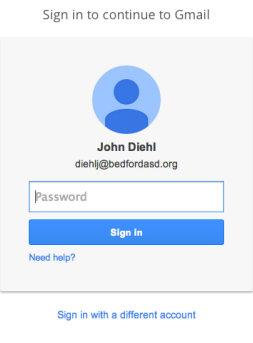

One Google Account for everything Google

8 M 6 0 2 > 8

| • | O O 🗤 Course Sc                      | hedule × 🔥 My Drive - Google Drive × +                                      |                                                      | R <sub>M</sub>             |
|---|--------------------------------------|-----------------------------------------------------------------------------|------------------------------------------------------|----------------------------|
| 0 | - 🔶 🔒 https://drive.goo              | gle.com/a/bedfordasd.org/?srtp=0#my-drive                                   | ⊽ 🥙 🔞 ▼ Google                                       | ♀ ♣ 俞 ☆ 自 ☰                |
| 6 | 📓 Most Visited 👻 🛐 Pick'em           | 📋 Lincoln Interactive 🛛 🔤 Blackboard Learn 😨 Status Page 🚽 Bedford Cyber Ad | 🤨 Admin console 🛛 StraightAce Link 🗌 MathTV - Videos | Teaching like it's Account |
|   | 👌 Diigo – Sign in                    |                                                                             |                                                      |                            |
|   | New/File                             |                                                                             | - <u>Q</u> More Apps                                 | diehlj@bedfordasd.org -    |
|   | Drive                                | Upload a file or folder to "Drive"                                          |                                                      |                            |
| Ē |                                      | eStorage                                                                    |                                                      |                            |
| 1 | Shared with Me                       | les shared with me                                                          | me                                                   | Apr 28 me View             |
|   | Starred                              | □ ☆ 📑 Article on Virtual Academy Shared                                     | me                                                   | Jul 31 Paul Ruhlman        |
|   | Recent<br>Trash<br>More <del>-</del> | C 📩 🙀 Article on Virtual Academy.docx                                       | me                                                   | Jul 17 me                  |
|   |                                      | □ ☆ 🔤 autocad6.dwg                                                          | me                                                   | Apr 28 me                  |
|   | Install Drive for your               | □ 📩 😕 BAVA Report Card-TY HARPSTER.pdf                                      | me                                                   | Jul 25 me                  |
|   | Computer                             | □ ☆                                                                         | me                                                   | Mar 18 me                  |
|   |                                      | □ ☆ ₩ invent.ipt                                                            | me                                                   | Apr 28 me                  |
|   |                                      | □ 📩 🗖 Invertebrates ppt copy 2                                              | me                                                   | Mar 25 me                  |
|   |                                      | □ ☆ P Invertebrates ppt copy 2.ppt                                          | me                                                   | Mar 25 me                  |
|   |                                      | 🗌 🙀 📃 name                                                                  | me                                                   | Mar 25 me                  |
|   |                                      | 🗌 📩 🔚 Summer Tech 14 Sign-Up                                                | me                                                   | Jul 20 me                  |
|   |                                      | 🗌 📩 🔠 Summer Tech 14 Sign-Up (Responses)                                    | me                                                   | Aug 3 Unknown user         |
|   |                                      | □ 🏠 🥃 test document copy                                                    | me                                                   | Mar 25 me                  |
|   |                                      | □ 📩 ₩ test document copy.docx                                               | me                                                   | Mar 25 me                  |
|   |                                      | □ ☆                                                                         | me                                                   | Mar 28 me                  |
|   |                                      | □ 📩 🎦 Windmill IU8 Presentation copy.key                                    | me                                                   | Mar 27 me                  |
|   |                                      |                                                                             |                                                      |                            |

0.19 GB (0%) of 30 GB used Manage

### Getting to know the layout

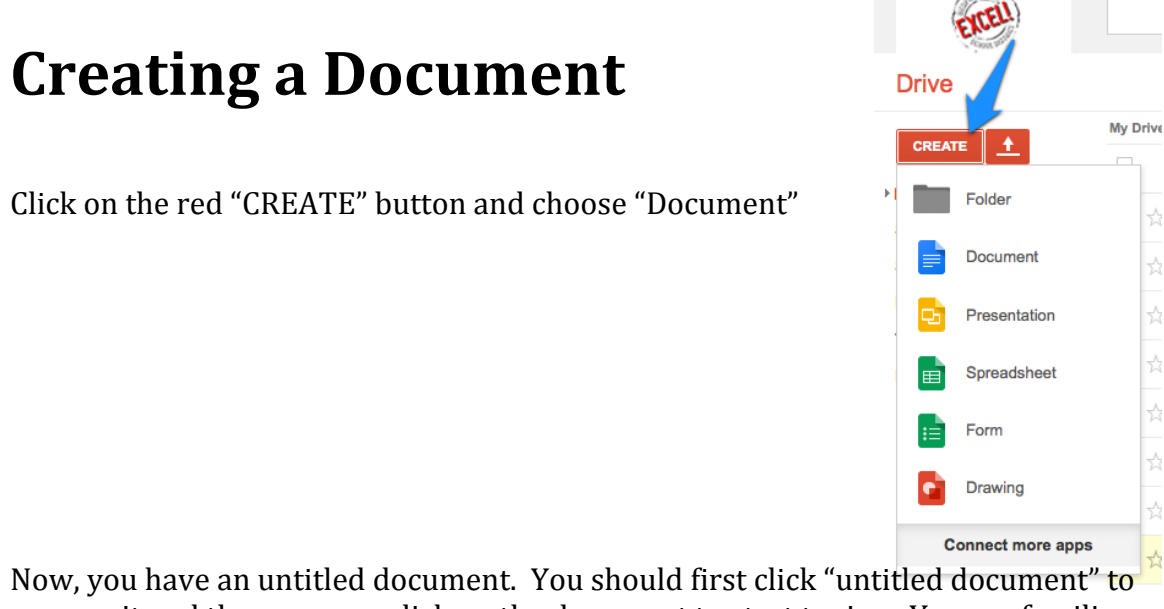

Now, you have an untitled document. You should first click "untitled document" to rename it and then you can click on the document to start typing. You are familiar with the formatting options because they are similar features offered in Microsoft Word.

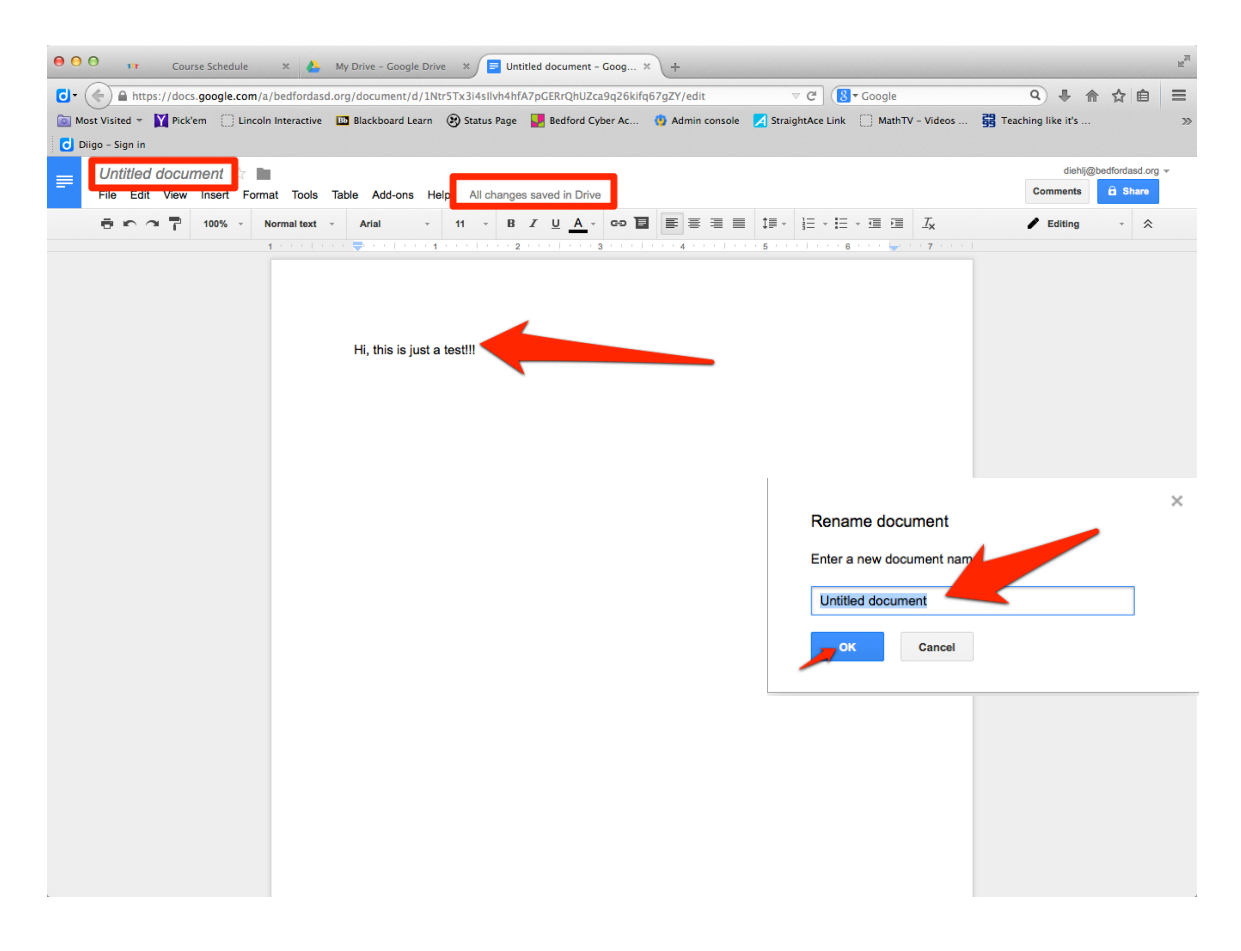

| <b>Creating Spreadsheet &amp; Presentation</b>                                                    | Drive             |           |
|---------------------------------------------------------------------------------------------------|-------------------|-----------|
| Click on the red "CREATE" button and choose "Presentation" or "Spreadsheet"                       | CREATE  My Drive  | 16        |
| These documents are equivalent to creating a Microsoft PowerPoint and a Microsoft Excel document. | Document 7        | 27 1 22 1 |
|                                                                                                   | Spreadsheet       | 1 10      |
|                                                                                                   | Form              | 24        |
|                                                                                                   | Connect more apps | 14 2M     |

Rename each of your documents first so it can be easily located in drive and then you will notice a familiar menu bar and tool bar, similar to Excel and PowerPoint. Just click into the document area to begin typing and working.

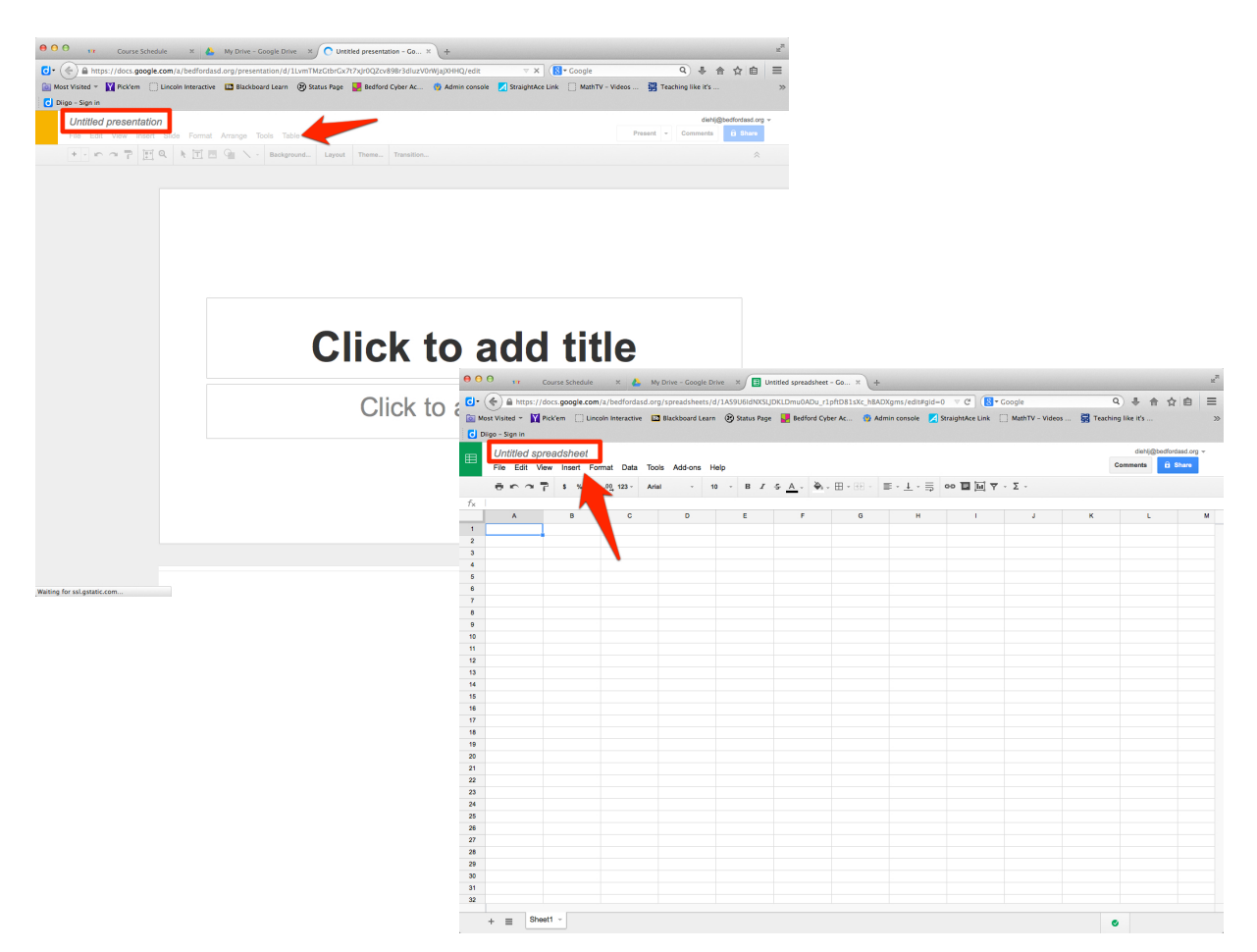

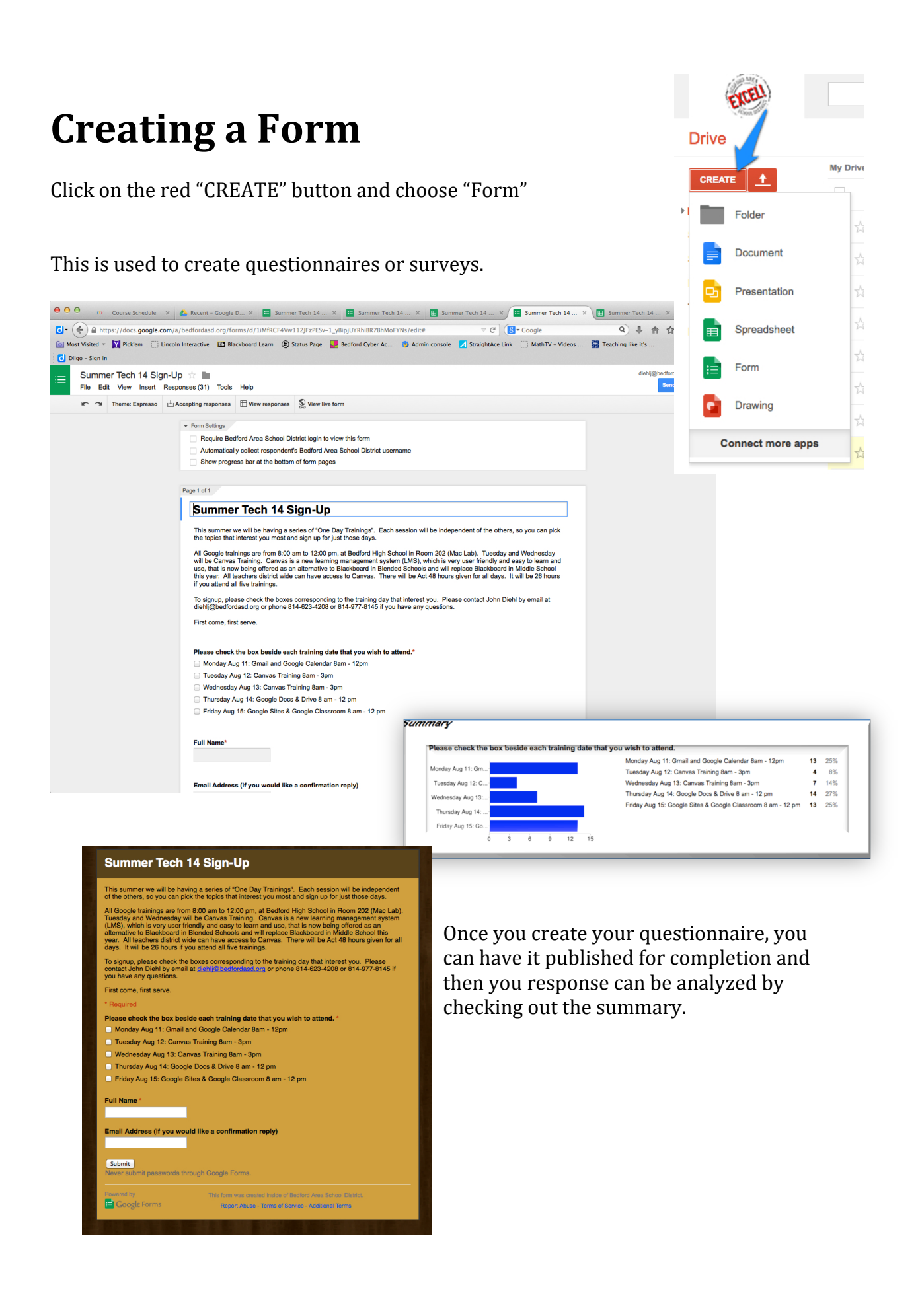

|                             |                  |                |            |     | ć      | REEL            |          |
|-----------------------------|------------------|----------------|------------|-----|--------|-----------------|----------|
| <b>Creating Folde</b>       | ers              |                |            | I   | Drive  |                 |          |
| Organizing Documents        |                  |                |            | [   | CREATE | <u>+</u>        | My Drive |
| Click on the red "CREATE" b | utton and        | choose '       | "Folder".  | ► I |        | Folder          | ž        |
|                             |                  |                |            |     |        | Document        |          |
| Name your Folder and then   | you will se      | ee it          |            |     |        | Presentation    | *        |
| beneath "My Drive"          | -                |                |            |     |        | Spreadsheet     | 2        |
|                             | New folder       |                | ×          |     |        | Drawing         | *        |
|                             | Please enter a r | name for the n | ew folder: |     | Co     | nnect more apps |          |
|                             | Create           | Cancel         |            |     |        |                 |          |

You may drag and drop files into your folder or you can use the Red upload arrow to upload files into drive. Then you can organize them into folders.

| e o o 🗤 Course Sch                   | hedule × 🔥 Summer Tech Training -          | · × +                              |                                                 |                 |                    | R <sub>2</sub> |
|--------------------------------------|--------------------------------------------|------------------------------------|-------------------------------------------------|-----------------|--------------------|----------------|
| C + A https://drive.goo              | gle.com/a/bedfordasd.org/?srtp=0#folders   | /0B70xhWU-6XRJczNWSIpydVdVSFk      | ⊽ C' [                                          | ▼ Google        | Q 🖡 🏠 ·            | ☆ 自 ☰          |
| 🔯 Most Visited 👻 🛐 Pick'em           | 🗌 Lincoln Interactive 🛛 🖪 Blackboard Learn | 😢 Status Page 🛛 🛃 Bedford Cyber Ac | 🧐 Admin console 🛛 StraightAce Link              | MathTV - Videos | Teaching like it's | >>             |
| Oiigo - Sign in                      |                                            |                                    |                                                 |                 |                    |                |
| EITEL                                |                                            |                                    | × ۹                                             |                 | diehlj@bedfo       | dasd.org 👻     |
| Drive                                | Summer Tech Training                       |                                    |                                                 | <u>*</u> +      | ◎ ≡ ∷              | Q              |
|                                      | My Drive   Summer Tech Training            |                                    |                                                 |                 |                    |                |
| My Drive     Shared with Me          | 3                                          |                                    |                                                 |                 |                    |                |
| Starred                              |                                            |                                    |                                                 |                 |                    |                |
| Recent                               |                                            |                                    |                                                 |                 |                    |                |
| Trash                                |                                            |                                    |                                                 |                 |                    |                |
| More -                               |                                            |                                    |                                                 |                 |                    |                |
| Install Drive for your computer      |                                            |                                    | Drop files here<br>or use the red upload button |                 |                    |                |
| 0.19 GB (0%) of 30 GB used<br>Manage |                                            |                                    |                                                 |                 |                    |                |

## Sharing Files or Folders

With people who have a Google account.

Open or create a new document. Then click on the "share" button on the top right of the screen. A new dialogue box will appear and you will want to input the accounts (email) of those you wish to share this document with. Provide them with either Edit, Comment, or View rights and they can now access this file from their account under "Shared with me".

| θ Θ Θ 🗤 Course Schedule 🗴 🝐 My Driv | - Google Drive X S Article on Virtual Academ X +                                                                                                    | e <sup>n</sup>                      |
|-------------------------------------|----------------------------------------------------------------------------------------------------|-------------------------------------|
|                                     | ument/d/1hbnjkKvvW4hWkqasnEfDxlqT4SNixoBnHKbt_SX1QKw/edir#heading=hu = C 🔞 Coogle<br>uboard Learn 🎯 Status Page 🌉 Beeford Cyber Ac 🛞 Admin console 🔀 StraightAce Link 🗌 MathTV - Videos                                                                                                    | Q 非合合自 〓<br>弱 Teaching like it's ≫  |
| Article on Virtual Academy 😭 🖿      | Add-ons Help Last edit was made 6 days ago by Paul Ruhiman                                                                                                    | diehij@bedfontaset.on_v<br>Comments |
| 🛱 🖛 🗇 📅 100% - Normal text - Ca     | bit $\cdot$ 11 $\cdot$ 8 $I$ $\underline{U}$ $\underline{A}$ $\cdot$ 00 $\overline{\underline{U}}$ $\overline{\underline{B}}$ $\overline{\underline{B}}$ $$ | / Editing                           |
|                                     | Sharing settings<br>Link to share (only accessible by collaborators)                                                                                                    | 1                                   |
|                                     | https://docs.google.com/la/bedfordasd.org/document/df1hbnjkKcxW4hWkqasnEfUsiq1                                                                                                    |                                     |
|                                     | Specific people can access Change                                                                                                    |                                     |
|                                     | dehn Diehl (you) diehl/@bedfordasd.org Is owner      Gary Dawson dawsong@bedfordasd.org Can edit •                                                                                                    |                                     |
|                                     | ≗ Paul Ruhiman ruhimanp@bedfordasd.org Can edit - ×                                                                                                    |                                     |
|                                     | Invite poople:                                                                                                    |                                     |
|                                     | Editors will be allowed to add people and change the permissions. [Change]                                                                                                    |                                     |
| l                                   | This meta-basystal boods hast there is a similar number of regroups and populated structure<br>contrasting online learning with face to face learning. Additionally, many of the studies<br>evolved in the remain analysis contained of wind regroups and roler rudents. The<br>gradient online learning. Behavior (2013) economical that, "while ex-line learning has<br>explored in highlight be literature and research has not yet reflected the same paper." [0,1]<br>Peccino, Seaman, and Self (year) asserted that there is still a "good deal more to study"                                                                                                    |                                     |

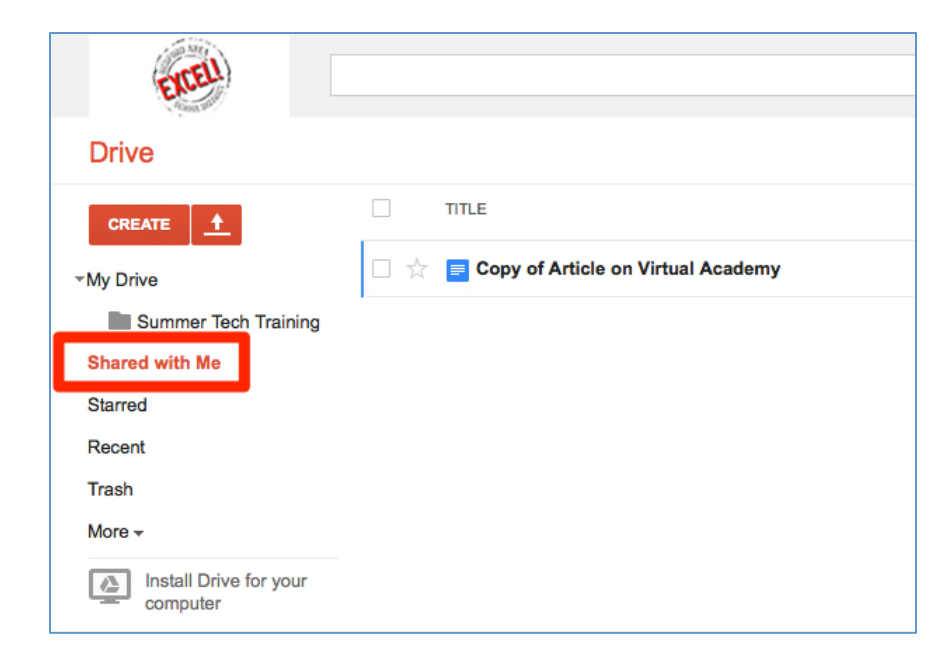

# Sharing Files or Folders

With people who DO NOT have a Google account.

If are trying to share a Google Doc with someone who doesn't have an account, you right click on the document, select share, and then select email as attachment.

| O O Mr Course Sc                                                      | hedule 🛛 🗶 My Drive - Google Drive 🗙 💟 (9 unread) - johndiehi10          | × 🖸 Google Drive Tutorial 201 × 🕂                      |                         |  |
|-----------------------------------------------------------------------|--------------------------------------------------------------------------|--------------------------------------------------------|-------------------------|--|
| 👌 🔶 🔒 https://drive.goo                                               | gle.com/a/bedfordasd.org/?srtp=0#my-drive                                | ⊽ C S - Google                                         | 9 ♣ ☆ ☆ 自 ☰             |  |
| <ul> <li>Most Visited - M Pick'em</li> <li>Diigo - Sign in</li> </ul> | 📋 Lincoln Interactive 🔛 Blackboard Learn 🕑 Status Page 🌄 Bedford Cyber A | c 🚯 Admin console 🛛 StraightAce Link 📋 MathTV - Videos | ₩ Teaching like it's ≫  |  |
| EITELL                                                                |                                                                          | <b>- Q</b>                                             | diehlj@bedfordasd.org - |  |
| Drive                                                                 | 1+ D More -                                                              |                                                        | ①                       |  |
|                                                                       | My Drive                                                                 |                                                        |                         |  |
|                                                                       | TITLE Open                                                               | OWNER 🚽                                                | LAST MODIFIED           |  |
| Summer Tech Training                                                  | Arrow Preview     Preview     Open with                                  | me                                                     | 11:22 am me             |  |
| Shared with Me                                                        | 🗆 📩 🖞 3ds.max                                                            | me                                                     | Apr 28 me               |  |
| Starred                                                               | Article on Vir ★ Add star                                                | Share                                                  | Jul 31 Paul Ruhiman     |  |
| Trash                                                                 | □ ☆ ₩ Article on Vir (i) Details and activity                            | Email collaborators<br>Email as attachment             | Jul 17 me               |  |
| More -                                                                | A autocad6.dw Rename                                                     | me                                                     | Apr 28 me               |  |
| Install Drive for your computer                                       | A BAVA Report                                                            | me                                                     | Jul 25 me               |  |
|                                                                       | □ ☆ ₩ invent.ipt View authorized apps                                    | me                                                     | Apr 28 me               |  |
|                                                                       | □ ☆ □ Invertebrates Make a copy                                          | me                                                     | Mar 25 me               |  |
|                                                                       | □ ☆ P Invertebrates Download Submit to template callery                  | me                                                     | Mar 25 me               |  |
|                                                                       | □ ☆                                                                      | me                                                     | 11:31 am me             |  |
|                                                                       |                                                                          | me                                                     | 11:36 am me             |  |
|                                                                       | □ ☆ ₩ test document copy.docx                                            | me                                                     | Mar 25 me               |  |
|                                                                       | □ ☆ □ Untitled presentation                                              | me                                                     | Mar 28 me               |  |
|                                                                       | 🗌 🏫 🎦 Windmill IU8 Presentation copy.key                                 | me                                                     | Mar 27 me               |  |

0.19 GB (0%) of 30 GB used Manage

Fill in the "Attach as" and the email address you are sending it to as well as the message and then click send.

| Email as attac                | chment                                      |
|-------------------------------|---------------------------------------------|
| Attach as<br>Microsoft Word ( | docx) ~                                     |
| To (required)                 |                                             |
| johndiehl10@y                 | ahoo.com,                                   |
| Subject                       |                                             |
| test document of              | сору                                        |
| Message<br>This is a test fo  | r someone who doesn't have a google account |
|                               |                                             |
| Send a copy                   | to myself                                   |
| Send                          | Cancel                                      |
|                               |                                             |

This is how it looks in the recipient's mailbox. They have the option to either view or download the file.

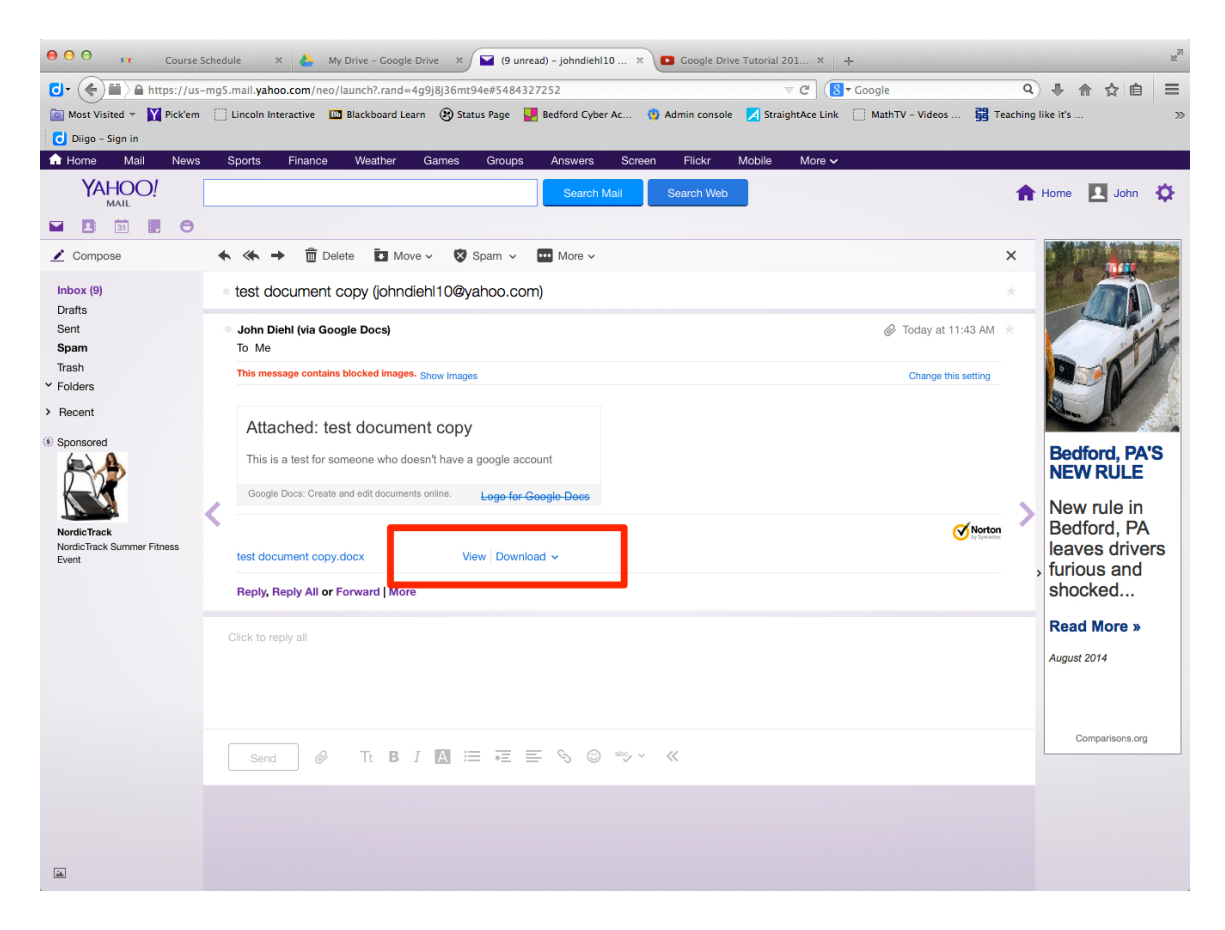

#### Viewing the Document

#### Downloaded and opened in MS Word

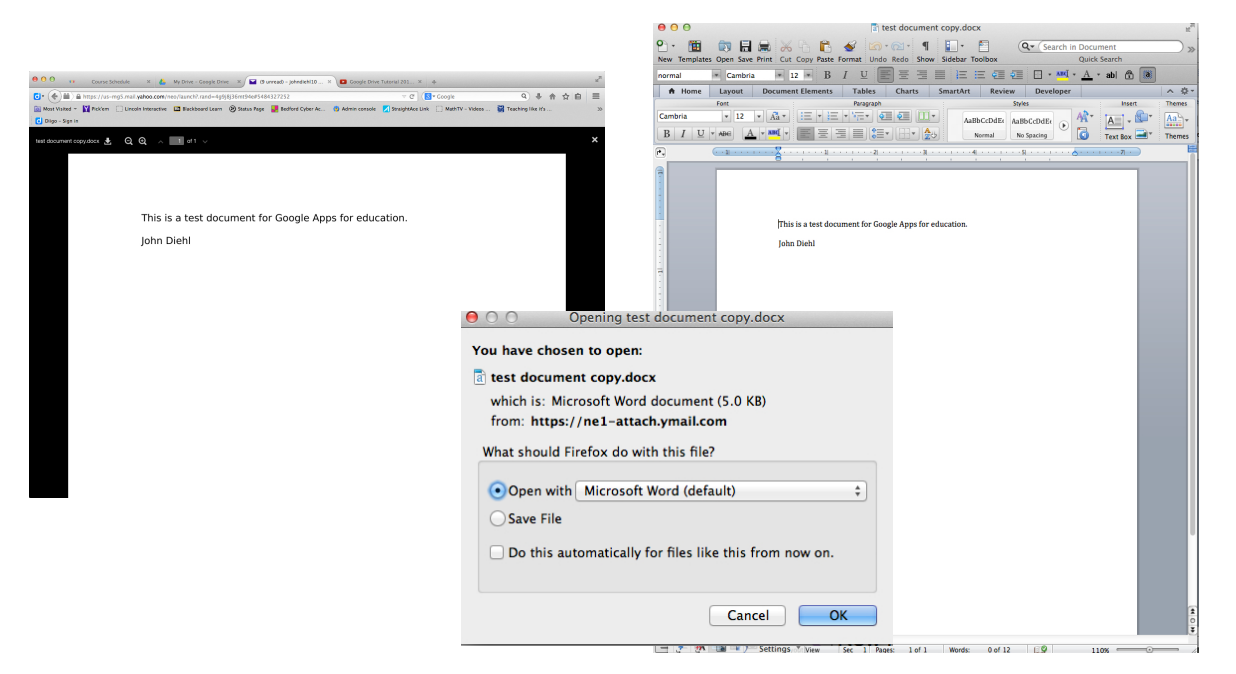

# **Uploading Files**

Click on the red upload arrow. Then click on the "Files..." label.

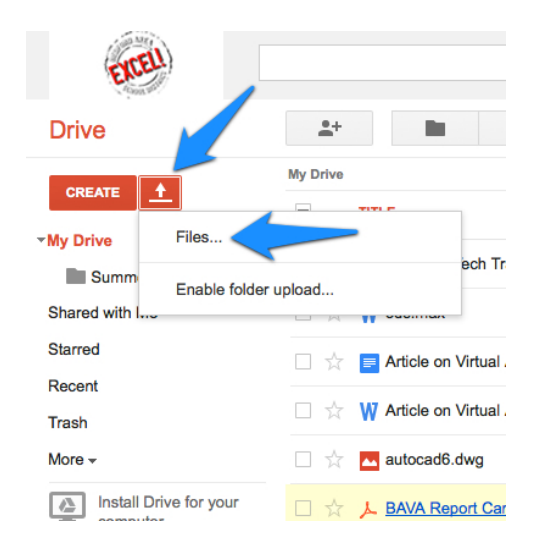

Select your file that you wish uploaded. It will upload and appear in your Drive.

|   | OO str Course Scl                                                     | nedule X 🔥 My Drive - Google Drive X +                                                                                                    |                                          | R <sub>M</sub>          |
|---|-----------------------------------------------------------------------|----------------------------------------------------------------------------------------------------|------------------------------------------|-------------------------|
|   | 👌 🔶 🔒 https://drive.goo                                               | gle.com/a/bedfordasd.org/?srtp=0#my-drive                                                                                                    | ⊽ C (8 ▼ Google                          | 9 🖡 佘 ☆ 自 ☰             |
|   | <ul> <li>Most Visited - Y Pick'em</li> <li>Diigo - Sign in</li> </ul> | 🗌 Lincoln Interactive 🛄 Blackboard Learn 🛞 Status Page 🕌 Bedford Cyber Ac 👋 Admin consc                                                                                                    | ile 🔀 StraightAce Link 🗌 MathTV - Videos | ☐ Teaching like it's ≫  |
|   | EXCEL                                                                 | v                                                                                                    | ٩                                        | diehlj@bedfordasd.org - |
|   | Drive                                                                 | Summer recrite (5).doc has been uploaded.           **         Image: Comparison of the second second sec |                                          | ①                       |
|   |                                                                       | My Drive                                                                                                    |                                          |                         |
| Ē |                                                                       |                                                                                                    | OWNER                                    | LAST MODIFIED           |
| 1 | Summer Tech Training                                                  | 🗌 🙀 🖿 Summer Tech Training                                                                                                    | me                                       | 11:22 am me             |
|   | Shared with Me                                                        | 🗌 📩 \phantom W 3ds.max                                                                                                    | me                                       | Apr 28 me               |
|   | Starred                                                               | 🗌 📩 🧧 Article on Virtual Academy Shared                                                                                                    | me                                       | Jul 31 Paul Ruhlman     |
|   | Trash                                                                 | Article on Virtual Academy.docx                                                                                                    | me                                       | Jul 17 me               |
|   | More -                                                                | 🗌 🙀 🚾 autocad6.dwg                                                                                                    | me                                       | Apr 28 me               |
|   | Install Drive for your computer                                       | 🗌 📩 👃 BAVA Report Card-TY HARPSTER.pdf                                                                                                    | me                                       | Jul 25 me               |
|   |                                                                       | □ ☆ ₩ invent.ipt                                                                                                    | me                                       | Apr 28 me               |
|   |                                                                       | □ 🙀 🗖 Invertebrates ppt copy 2                                                                                                    | me                                       | Mar 25 me               |
|   |                                                                       | □ ☆ P Invertebrates ppt copy 2.ppt                                                                                                    | me                                       | Mar 25 me               |
|   |                                                                       | 🗌 🙀 🥃 name Shared                                                                                                    |                                          | 41:24 om                |
|   |                                                                       | 📄 🤯 🐺 Summer Tech 14 (3).doc                                                                                                    | W Summer Tech 14 (3).doc                 | Uploaded Share          |
|   |                                                                       | est document copy                                                                                                    |                                          |                         |
|   |                                                                       | □ ☆ W test document copy.docx                                                                                                    |                                          |                         |
|   |                                                                       | □ ☆ □ Untitled presentation                                                                                                    |                                          |                         |
|   |                                                                       | C 🙀 🎦 Windmill IU8 Presentation copy.key                                                                                                    |                                          |                         |
|   |                                                                       |                                                                                                    |                                          |                         |
|   | 0.19 GB (0%) of 30 GB used<br>Manage                                  |                                                                                                    |                                          |                         |

You can see that it is uploaded as a word document. You can view it by clicking on it or if you want to edit it, you will need to open (and convert) to a Google document.

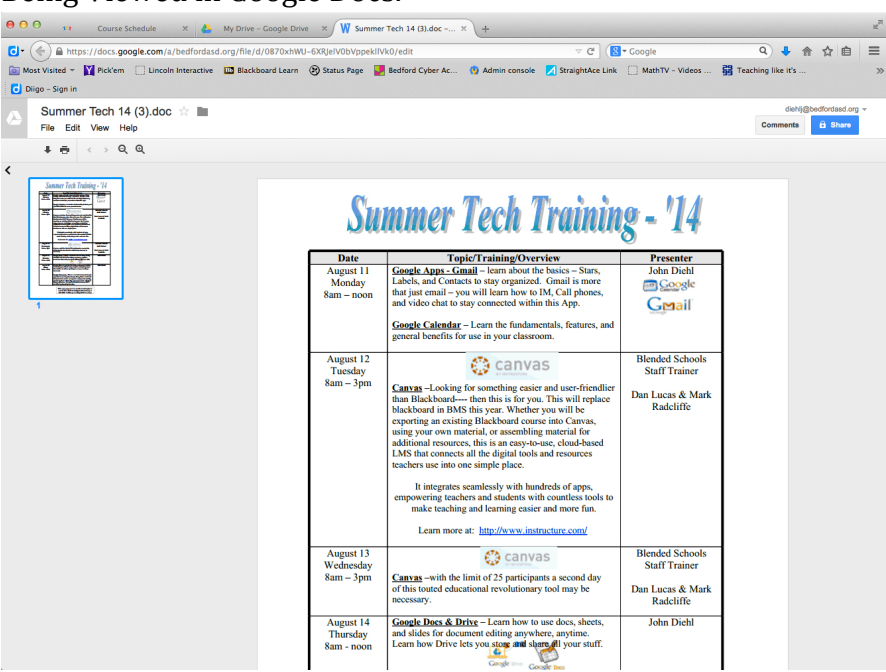

Being Viewed in Google Docs.

Right Click and select "Open With" to edit with Google Docs.

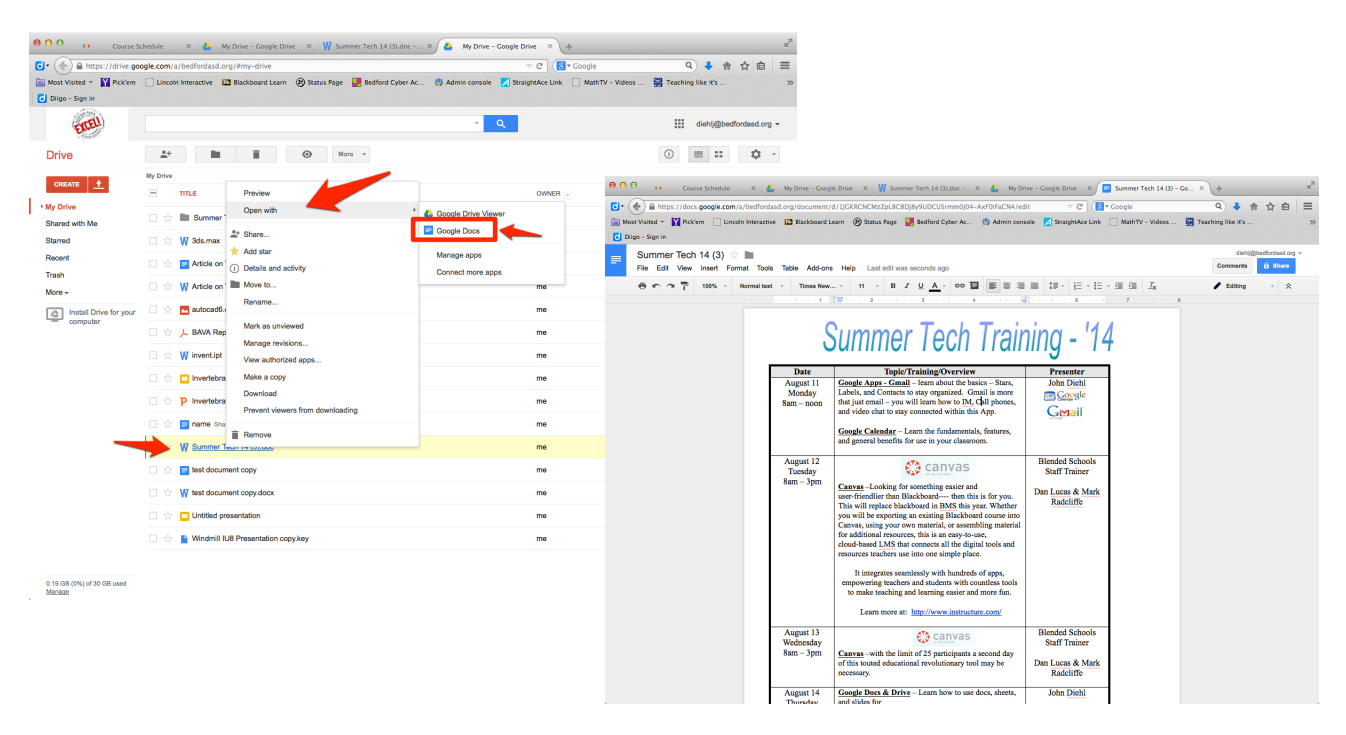